## Google Meet Grid View

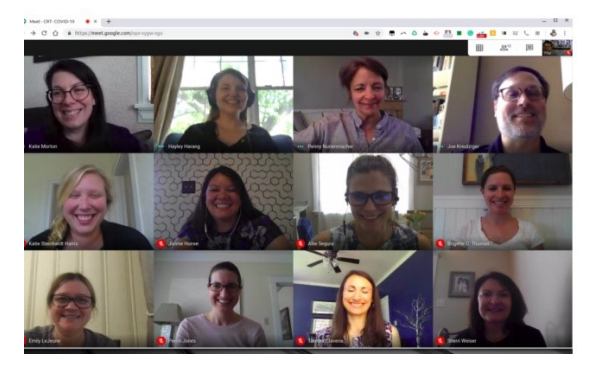

Grazie a una estensione per Chrome si può avere un'anteprima con le miniature di tutti i partecipanti. Quindi si potranno vedere tutti i partecipanti alla video conferenza in una griglia sullo schermo.

Installazione di Google Meet Grid View

Apri il browser Google Chrome (ATTENZIONE: lo script è un'estensione per Chrome quindi funziona solo con questo browser web), vai al link seguente: <u>https://chrome.google.com/webstore/detail/google-meet-grid-</u> <u>view/bjkegbgpfgpikgkfidhcihhiflbjgfic</u> e clicca in alto a destra su **AGGIUNGI**.

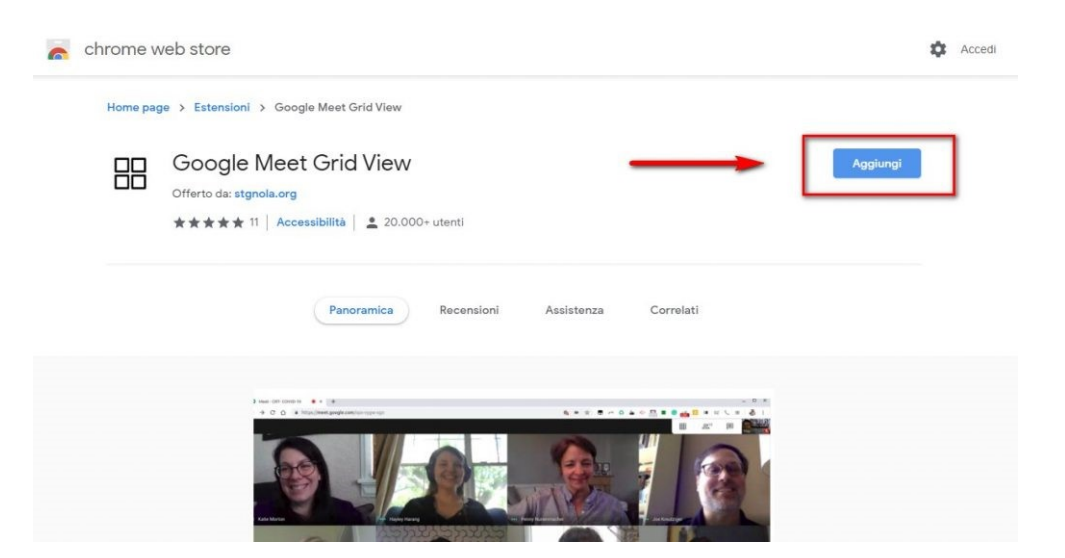

Conferma, quanto ti sarà chiesto, l'installazione con un clic su Aggiungi Estensione

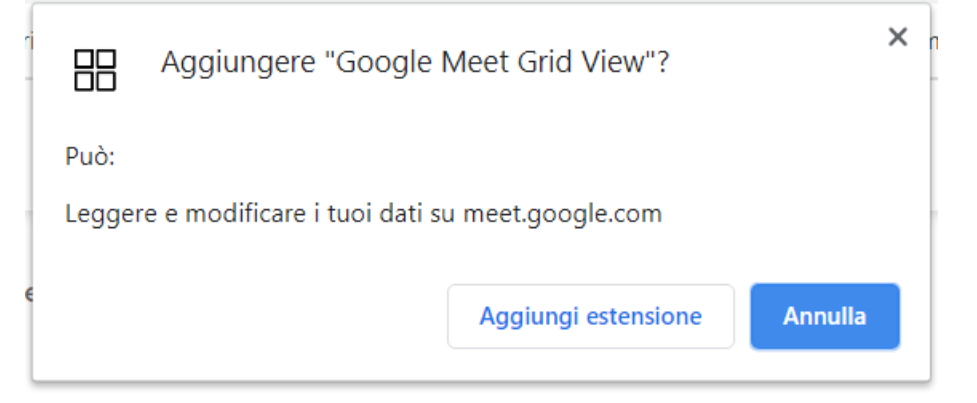

In pratica, dopo aver installato Google Meet Grid View e dopo l'ingresso di una quinta persona nella stanza, vedrete apparire una nuova icona, posta a sinistra rispetto a quella che indica il numero dei partecipanti.

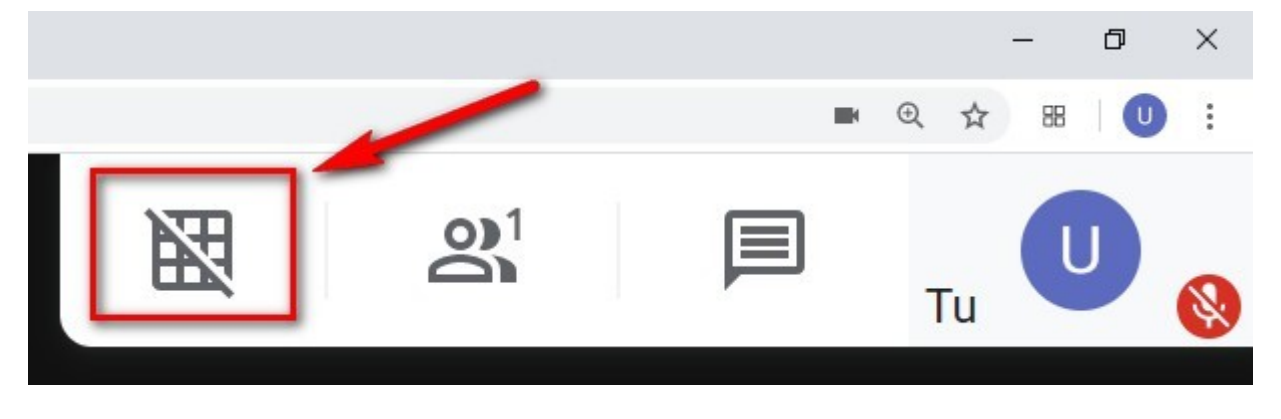

Cliccandovi sopra vi appariranno tutti i partecipanti collegati.

Può capitare che alcuni appaiano come immagini fisse, con refresh più o meno frequenti ed altri in modalità video. Questo dipende dalla connessione e dal numero dei partecipanti connessi.

Questo script non tiene traccia dei dati dell'utente e non si connette a nessun server esterno.